# EduCake シリアル通信の使い方

### 1. シリアル通信の紹介

前章では各種信号制御による、モータや LED 等の制御を紹介しました。 これらの機能は本体のコントロールパネルにて制御を行っていましたが、 他のボードやスマートフォンと接続はどのように行っているのでしょう か?

本文では 86Duino EduCake のシリアル通信の使い方とプログラミングの 書き方を紹介する。

シリアル通信とパラレル通信の仕様比較は図1を参照。

シリアルは1つの信号線にて"Time sharing"の形で1ビット毎にデータを 順番に転送する。パラレルは複数の信号線にて"同時"に複数データを転 送する。シリアルよりパラレルの通信スピードが速い、またシリアルは省 スペースだが、パラレルは長距離でのデータを転送する際に信号の同期問 題が発生することがある。

最近のコンピュータは昔のコンピュータに比べて高速のクロックで設 計されており、高速のシリアル通信が可能となっている。また、最近の PC にはパラレルポートは設計されていない。何故なら、USB, SATA, RS232, RS422, RS485, I2C, IEEE 1394, PCI-E, Thunderbolt 等のシリアル通 信を基本機能に持つインターフェイスのコネクタは、パラレルポートで使 用する DB25 のコネクタよりも非常に小さいコネクタを使用している事 も一つの理由です。

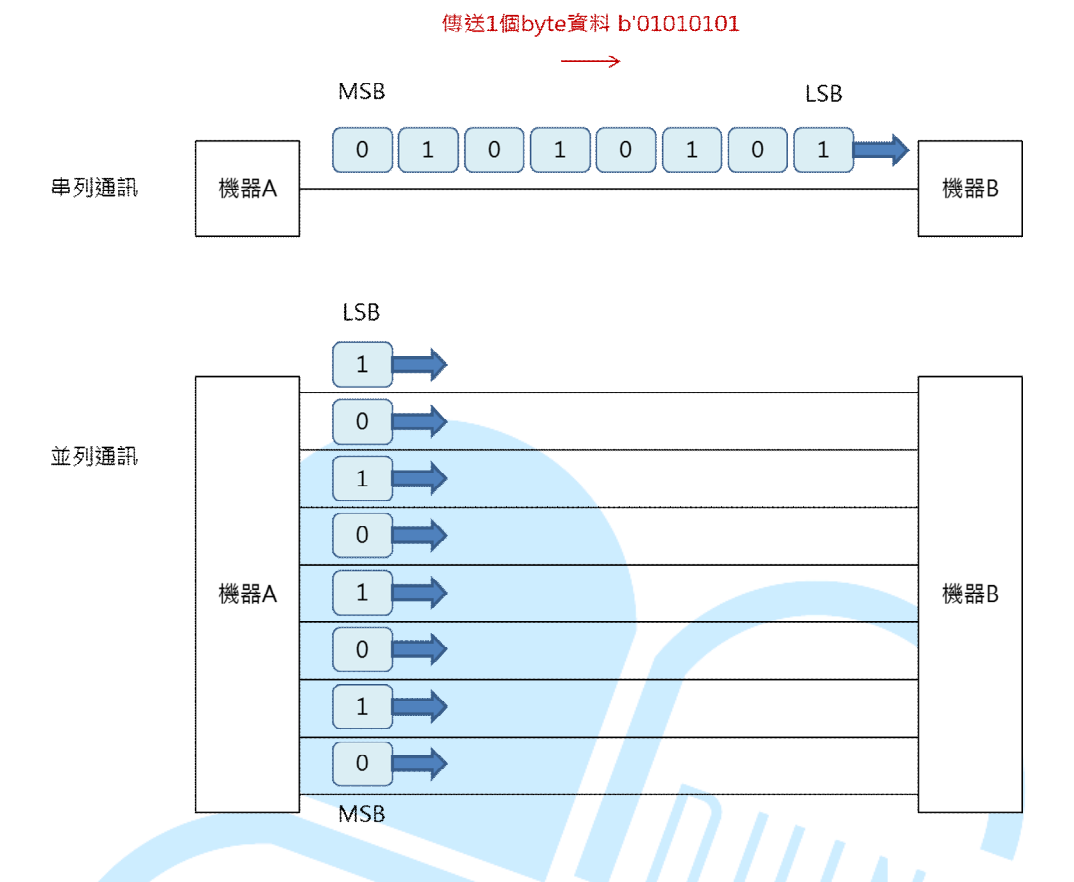

図1.シリアル通信とパラレル通信の仕様比較

実際にはシリアルポートは一つの信号線だけでなく、パラレルポートと比べ ると少ないが制御信号線等を使って正しく通信を行っている。

例えば、I<sup>2</sup>Cは一つのクロック(SCL)と一つのデータ線(SDA)があり、SCLに より正しくデータが転送される通信方式。RS485は一つのデータ線(D+)と一つ の逆方向データ線(D-)があって正しくデータが転送される通信方式。

RS232、RS422、RS485 等のシリアル通信は異なる電気仕様の定義を持つが通称 UART (汎用非同期送受信機、ユニバーサル非同期レシーバ/トランスミッタ) インターフェイスの一つである。 86Duino EduCake の UART 通信インターフェイスは TX、RX で送受信を行う。(他の機器にて TxD / RxD と表現されている場合があるが同じ意味) なお、同時にデータが送受信できる通信方式は「全二重」と言われ(例:86Duino の UART とパソコ ンの RS232)、交互に送信または受信を行う場合は「半二重」と言われている (例: PC と RS485)

「全二重」と「半二重」については図2を参照

#### 86Duind

www.86duino.com

TX/RX が使用される TTL 5V の電圧は LOW/HIGH: 0/5V だが、RS232 論理 HIGH (1) は -3~-15V、論理 LOW (0) 3~15V と定義されいるので、二つの 機器は UART で接続されたときに通信端子の電圧範囲に注意しており、機器 1 の TX と機器 2 の RX あるいは機器 1 の RX と機器 2 の TX との接続ができる ように電圧を変換するため MAX232 等の IC を利用する。一般的な UART 機 器には TX/RX にてバッファがあり、バッファを持つ機器は通信する際に CPU の負担がかなり減少しており便利な機能と言える。勿論、バッファ搭載してい ない機器もある。

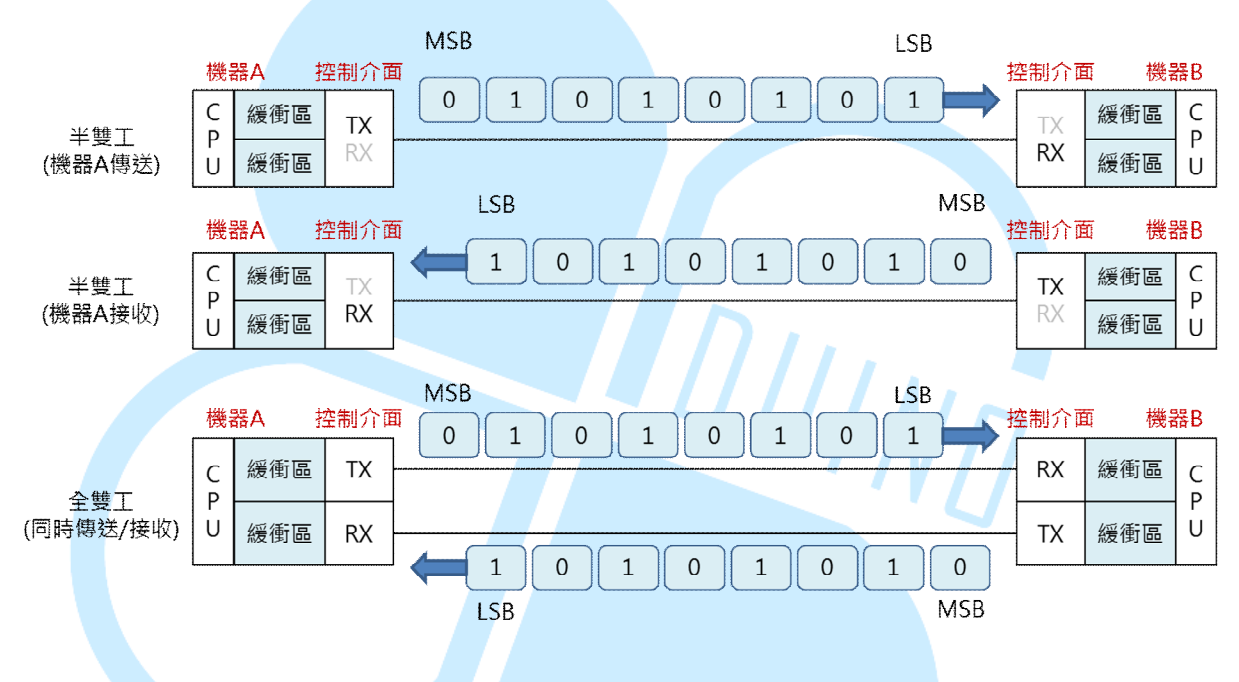

図 2. UART「全二重」と「半二重」及びバッファの説明

UART 通信には共通の特徴として、送受信の機器夫々でデータを正し く転送する為に同じ通信設定にする事がある。図3の通り、データ転送順 として最初にスタートビットを送り、次にデータビットを送り、最後はス トップビットを送る。UART の非同期 Asynchronous 通信では受信機器が 受け取るスタートビットによりデータフレームの開始位置が決められる。

-3-

86Duind

www.86duino.com

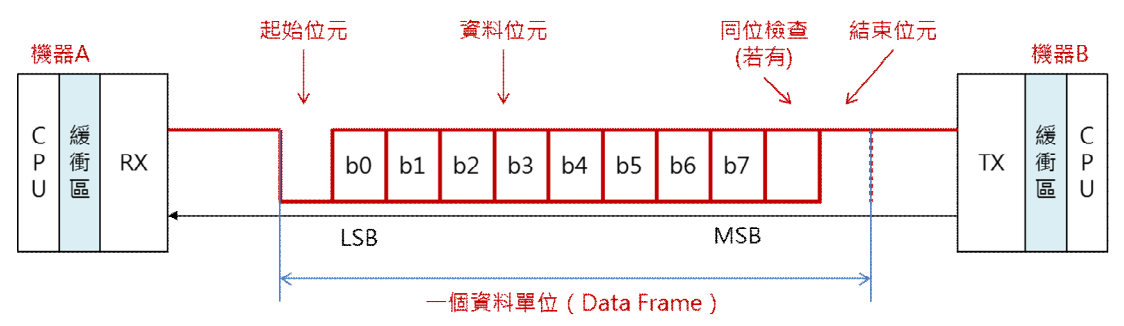

図 3. UART 通信プロトコル

一般的パソコンを例として、USB/シリアル変換アダプタを差し込んだ場合、図 4のようなコントロールパネル画面が見えるはずだ。コントロールパネルにて TTL UART 信号/USB 信号変換チップにより、バーチャルシリアルと認識され る。マウスの右ボタンをクリックして内容を押すと、そのシリアル設定画面が 見える。

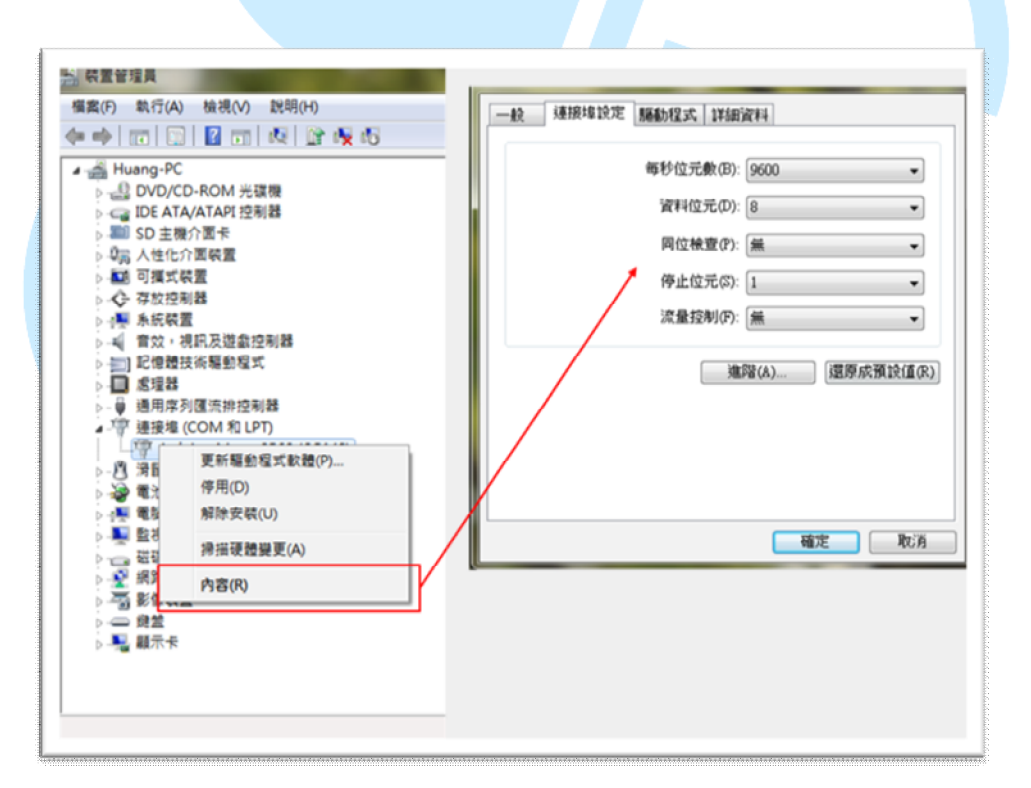

図 4. COM (シリアル)Port の設定画面

各種設定は以下の通り:

#### ● ボーレート Baudrate

ボーレートというのはシリアルの通信速度、単位は bit/second (bps)。 UART には同期信号がないので、両側機器にて同じ通信速度を設定 して、正しくデータを転送することができる。さもなければ、通信 エラーや通信できないことが発生する可能性があるので、上記のこ とに注意しなければならない。ある旧機器の通信速度は 4800 或い は 9600 しか対応していないもの、またある新機種では自動的にボ ーレートを認識できる機能を搭載している機器もある。

#### ● データビット(data bits)

通常一つの転送パケットデータとして lbyte を使い、単位は lbyte(=8bits)だから、"8"を設定する。データの転送としては LSB から始まり最後が MSB となる。

#### ● パリティ(Parity check)

データの伝送時に発生する、データの誤りを検出する。データを 構成するビット列を一定の単位毎に区切り、それぞれに含まれる、 値が「1」であるビットの個数の偶奇(奇数か偶数か)を添付する。 この値をパリティビット(parity bit)という。受信側ではデータ本体 から1の個数を調べ、パリティビットと比較することで、伝送中に 誤りが生じたか否かを知ることができる。パリティビットが一致し ない場合、奇数個の誤りが生じていることがわかるが、パリティビ ットが一致した場合、誤りが存在しないのか偶数個の誤りが存在す るのかを知ることはできない。

パリティビットの値を、1の個数が奇数個なら「1」、偶数個

なら「0」とする方式を「偶数パリティ」(even parity)、逆に、奇 数個なら「0」、偶数個なら「1」とする方式を「奇数パリティ」 (odd parity)という。

- 1. No Parity:データチェックを行わない。
- 奇数パリティ(Odd Parity):奇数個なら「0」、偶数個なら「1」とする方式を「奇数パリティ」(odd parity)という。
- 3. 偶数パリティ(Even Parity):パリティビットの値を、1 の個数が奇数個なら「1」、偶数個なら「0」とする方式 を「偶数パリティ」
- 4. マーク(Mark):全ての数値は1を設定する。
- 5. スペース (Space) : 全ての数値は0を設定する
- ストップビット(stop bits)

シリアルの非同期通信(UART)で、一つのデータ列の最後に付け られるビット。ここでも同期することができる。

#### ● フロー制御(flow control)

データ通信において、受信側の処理が追いつかずにデータを取り こぼしたりするのを防ぐため、通信状況に応じて送信停止や速度制 限などの調整を行う機能のこと。コンピュータ間あるいはコンピュ ータと周辺機器の間でデータのやり取りを行う場合、相手から受信 したデータはバッファメモリにいったん記録され、その後プロセッ サから読み出されて処理される。このとき、送信が速過ぎてバッフ ァメモリがあふれそうになったり、受信側が何らかの処理に忙しく てデータの処理を進められない場合などに、送信側の機器にこれを 通知して、送信を一時中断したり、速度を低下させたりする。こう したデータの流れの調整をフロー制御という。 86Duino EduCake を Code100 IDE と接続して使う初期設定"シリアル ライブラリ"として(データビット:8、パリティチェック:なし、ストッ プビット:1、フローコントロール:なし、ボーレート:115200bps)以下 の演習を説明していく。

### 2. 演習 1 Serial.write()

データは 2 つのシリアルポート間で、データの流れとしては電気的な High/Low"1"と "0"により転送される。ソフトアプリケーションでは、2 つのシリアルポート間のデータ転送は、バイナリデータ、バイナリにコー ド化された文字、10 進、16 進、その他のフォーマットで行われる。一方、 文字データは、ASCII 文字列として符号化される。例えばデータパケット として b'01000001 が転送された場合、これは 10 進数の 65 が符号化され たものとなる。一方、ASCII 文字の'A'を符号化した場合も同じ値となる。 この演習では、EduCake と開発用 PC の間で 1 バイトのデータをバイナリ で転送する。 86DuinoCoding100 IDE を起動し、以下のコードを入力。

```
void setup()
{
Serial.begin(115200);// シリアルポートボーレート設定
}
void loop()
{
if(Serial.available())
{
int value = Serial.read();// バイナリデータ受信
delay(100);
Serial.write(value + 1);// バイナリデータ送信
}// end if(Serial.available()
}
```

サンプルプログラム機能説明:

 開発用 PC からシリアルポート経由で EduCake に1バイトのデー タを送信する。EduCake はデータ受信後、受信したデータに1 を加えて開発用 PC に返送する。

上記アプリケーション実行により、setup()関数内では、 Serial.begin(115200)関数にてシリアルポートのボーレート設定がコールさ れます。loop()関数の中では、Serial.available()関数がコールされ、受信バ ッファに受信データがあるかを確認しバッファ内のデータ数を返します。

Serial.Read()関数は受信データを読み込むために呼び出されます。デ ータは値としてデコードされているので、int または unsigned int として扱 うことができます。受信データを読み取り、その値に 1 を加えて Serial.write()関数を使って、100ミリ秒の遅延後に PC に送信します。100 ミリ秒の遅延はデータの流れを示すために加えています。(あなたが違い を確認するために遅延を削除することができます)

Serial.write()と Serial.read()関数で、一度に1バイトのデータを受信し ます。送信値は1バイトのデータ(0~255)で表せます。

シリアルモニタはデフォルトで ASCII 文字でデータを送受信するの でこの演習では使用しません。シリアルモニタを使用すると、数値の 10 は 2 つの ASCII 文字、 '1 'と'0'として送信されます。 '1'と'0'の ASCII 文 字としては 49 と 48 になりますので、結果として上記のサンプルアプリで は、数値データ(10+1)すなわち 11 の代わりに数値表現の 49 +1 = 50 と 48+ 1 = 49 、シリアルモニタとしては次のように'2'と'1'が表示される。

| 💱 СОМ7       |                              |   |
|--------------|------------------------------|---|
| 10           | Send                         |   |
| 21           | J                            | ^ |
|              |                              | Ε |
|              |                              | - |
|              |                              |   |
|              |                              | Ŧ |
| V Autoscroll | No line ending 🚽 9600 baud 🗣 | • |

以下は、サンプルプログラムを実行した際の画面表示結果となる。

データは16進数に変換された値で転送される。1の値が送られれば返送として2を受け取る。2を送れば3を返送で受け取り、
 A1を送ればA2を受け取る。

|                                                      | COM receive data :                                    |
|------------------------------------------------------|-------------------------------------------------------|
| TX (1):01,<br>TX (1):02,<br>TX (1):03,<br>TX (1):A1, | RX [1]:02,<br>RX [1]:03,<br>RX [1]:04,<br>RX [1]: A2, |
|                                                      |                                                       |

## 3. 演習 2 Serial.print()

この項では文字の転送を練習します。以下のコードを IDE に入力して下さい。

```
void setup()
{
  Serial.begin(115200);// シリアルのボーレート設定
}
void loop()
{
if(Serial.available())
  {
   byte value = Serial.read();// 受信データの読み取り
   delay(100);
                                DUINA
   if(value = = 'A')
      Serial.write(32);// space
      Serial.write(65);// A
      Serial.write(66);// B
      Serial.write(67);// C
      Serial.write(68);// D
      Serial.write(69);// E
      Serial.write(10);// \n
    }
    else
{
      Serial.println(value);// 受信文字の 10 進数を返送
    }
 }// end if(Serial.available()
}
```

上記のコードを EduCake にダウンロードするとシリアルモニタが EduCake と通信を始め、次の様に機能する。

シリアルモニタから文字'A'が送られると、EduCakeは10進数で以下を返送する('32','65','66','67','68','69','10') シリアルモニタは EduCake から ASCII 文字列として'space','A','B','C','D','E' そして'LineFeed'を受け取り表示する。

0~31 までの ASCII コードは関連する表示または印刷可能な文字を 持たない制御文字である。上記コードの様に Serial.write(10)を実行す るとシリアルモニタには制御コードとして改行を意味する'LineFeed' が送られる。(他のプログラミング言語では'¥n'の組み合わせで表現 される事もある)

32~126 までの ASCII コード 32 は、画面に表示可能な'0'~'9','a'~'z',

'A'~'Z'等の文字である。

シリアルモニタが'A'の文字以外のデータを送信すると、 EduCake は Serial.println()関数を使い受け取った ASCII コードの 10 進数を返しま す。Serial.println()とよく似た関数として Serial.print()があるが、こち らはデータの最後に'line feed'を付加せずに 10 進数でデータを送る。 Serial.pringln()関数は、デバッグメッセージを送信するために、前の 章で使用されている。

文字'I'がシリアルモニタから送られると、EduCake は"byte value=Serial.read()"関数にて文字'I'の ASCII コードを意味する 49 を受信す る。EduCake が Serial.println(49)関数を使って 49 の値を転送すると、シリ アルモニタは 4 と 9 の ASCII コードを意味する 2 つのデータ'52'と'57'を 受信し'49'のデータ受信と解釈する。このアプリケーションは、表示可能 な ASCII コード文字を観察し、それに対応する十進値を表示するために 使用することができる。 '1'、'2''、'3'の文字が個別に EduCake に送られた場合、以下のシリア ルモニタ画面に表示されるように EduCake は文字'1'、'2''、'3'の ASCII コードとして'49'、'50'、'51'を返送する。そして'A'の文字が送られると 'ABCDE'に'line feed'を付加して返送する。

| 💱 СОМ7       |                                |
|--------------|--------------------------------|
| A            | Send                           |
| 49           | ×                              |
| 50           |                                |
| 51           | =                              |
| ABCDE        |                                |
|              |                                |
|              |                                |
|              |                                |
|              | -                              |
| 🔽 Autoscroll | No line ending 🚽 115200 baud 🚽 |
|              |                                |

上記サンプルプログラムでは Serial.write()と Serial.print()関数の違いを確認する事が出来ます。Serial.write()は数値として受信したデータをバイト情報としてデータ転送します。Serial.print()は ASCII 文字として受信したデータを ASCII 文字としてデータ転送します。

Serial.print()の拡張パラメータとして Serial.print(value,DEC)は 10 進数とし て、Serial.print(value,BIN)はバイナリとして、Serial.print(value,OCT)は 8 進 数として、Serial.print(value,HEX)は 16 進数としてそれぞれの値を送ります。 Serial.println()は Serial.print()と似ていますが、夫々のデータに'Line feed'を 加えて送ります。開発用 PC を経由 EduCake に 1 バイトのデータを送信し ます。

## 4. 演習3 複数バイトの送受信(数値)

前項では一度に1バイトのデータをシリアルポートから転送する方法を 説明しました。ここでは複数バイトの送受信を試します。IDE から以下の コードを入力して下さい。

```
void setup()
{
  Serial.begin(115200);// ボーレート設定
}
void loop()
  int byteCount = Serial.available();// バッファ内のバイト数取得
  if(byteCount > 0)
  {
    byte RX_buff[byteCount];// バッファデ
                                             タ用配列宣言
    for(int i = 0; i < byteCount; i++)</pre>
    {
      RX_buff[i] = Serial.read();// バッファから読み取り
    }
    for(int i = 0; i < byteCount; i++)</pre>
      if(RX_buff[i] != 44)//
      {
        Serial.write(RX buff[i]);
      }
      else
      {
        Serial.write(95);// '_'
      }
    Serial.println();// Linefeed
  }// end if(byteCount > 0)
}
                               -13-
```

上記コードをEduCake にダウンロードするとシリアルモニタと接続され、 以下の様な動作が行われる。

● 連続した文字(','を含む文字)がシリアルモニタから送られると、 EuCake は以下に示すように','を'\_'に代えて返送する。

| 💱 СОМ7                  |                                |
|-------------------------|--------------------------------|
| 1,2,3,456,78910,ABC,def | Send                           |
| 1_2_3_456_78910_ABC_def | E                              |
| 🔽 Autoscroll            | No line ending 🖌 115200 baud 🖵 |

loop()内の"int byteCount=Serial.available()"により現在の受信バッファの データ長(バイト数)を読み取ります。次にRX\_buffという受信データ用の バッファ配列を byteCount のバイト数分だけ定義します。Loop 内で受信バ ッファデータが Serial.read()関数にて RX\_buffer 配列にコピーされます。 loop 内の Serial.readBytes(RX\_buff,byeCoun)関数により簡単に実行されま す。

loop 内のコードはシリアルポートの FIFO(first in first out:先入先出)バッファデモとなります。いつも Serial.read()はの実行によりバッファから 1 バイトを読み出し、結果として読みだされたバイトを削除してバッファを シフトします。

2 番目の loop では RX\_buff 配列のデータが 44 でなければ単純に Seiral.write(RX\_buff[i])を使って返送する動作を繰り返します。もし RX\_buff 配列のデータが 44、即ち ASCII コードで','の場合、Serial.write(95) 関数により','の代わりに','を返送します。

注: loop()関数内のコードはとても速く処理されます。10 バイトのデー タがシリアルモニタからゆっくりと適当な間隔無で転送される場合、 byteCount=Serial.avalable()は 10 バイト全てのデータを直ちに取り込めず 10 バイトのデータを受信するマルチループが必要となるかもしれません。 しかしながら、今回の演習では心配はありません。

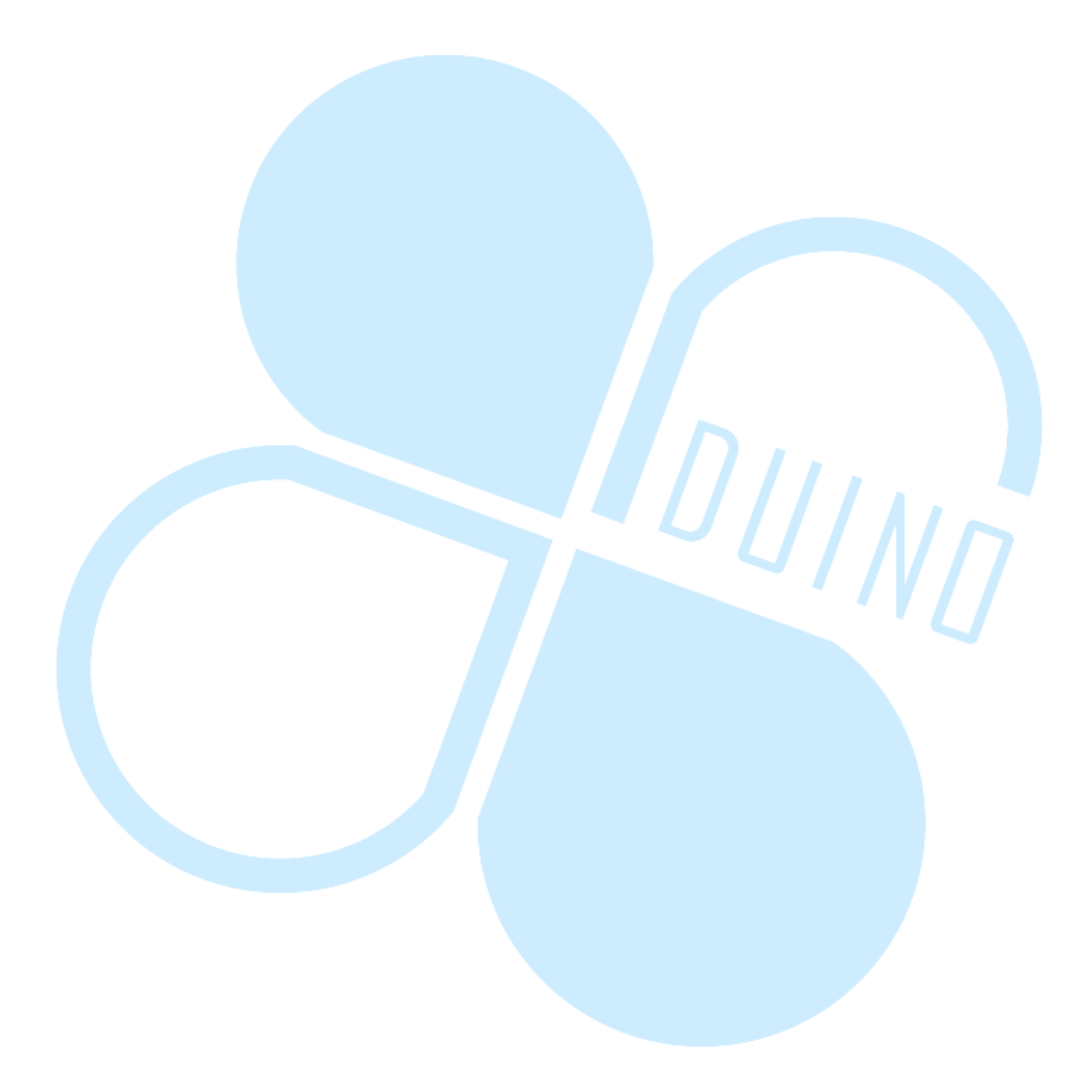

# 5. 演習4 複数バイトの送受信(文字データ)

EduCake のシリアル通信には文字列を使って通信する機能も提供しています。86Duino IDE に以下のコードを入力します。

```
void setup()
    {
      Serial.begin(115200);// ボーレート設定
      Serial.setTimeout(2000);// Serial.readBytesUntil()関数の
                            //継続時間設定:単位 m 秒
    }
    void loop()
      char RX buff[10];// 文字列配列定義
      int byteCount = Serial.readBytesUntil(',', RX_buff, 10);// 受信
文字に','が検出されるか10文字まで続ける
     //Serial.print("byteCount : ");
      //Serial.println(byteCount);
      if(byteCount > 0)
      {
        Serial.print("I receive : ");
        for(int i = 0; i < byteCount; i++)</pre>
        {
          Serial.write(RX_buff[i]);
        }
        Serial.println();// Line feed
      }// end if(byteCount > 0)
      delay(100);//
      Serial.flush();// バッファクリア
    }
```

86Duind

www.86duino.com

そして EduCake は','を受け取った際に受信データと共に"I receive: "表示を 加えてシリアルモニタに以下の様に返します。"I receive: xxxx" また、10 文字 の文字列の中に','が含まれていなかった場合は、その時点で、"I receive: "表示 を加えてシリアルモニタに以下の様に返します。

| 123abc,456def,                                | Send                                 |
|-----------------------------------------------|--------------------------------------|
| I receive : 123abc                            |                                      |
| I receive : 456def                            | -                                    |
|                                               |                                      |
|                                               |                                      |
|                                               |                                      |
|                                               |                                      |
|                                               |                                      |
| 🔽 Autoscroll                                  | No line ending - 115200 baud -       |
| V Autoscroll                                  | No line ending 👻 [115200 baud 🖵      |
| V Autoscioll                                  | No line ending 🖵 [115200 baud 🖵]     |
| V Autoscoll                                   | No line ending V [115200 baud V]     |
| COM7                                          | No line ending v [115200 baud v      |
| Autosciol     COM7     I receive : 123456789a | No line ending  I15200 baud  Send    |
| V Autoscioli COM7 I receive : 123456789a      | No line ending  I15200 baud  Send    |
| V Autoscioli                                  | No line ending  I15200 baud Send     |
| V Autoscioli COM7 I receive : 123456789a      | No line ending  I15200 baud  Send    |
| V Autoscioli                                  | No line ending  I15200 baud  Send    |
| V Autoscioli                                  | No line ending  I15200 baud  Send    |
| V Autoscioli                                  | No line ending  I15200 baud  Send  F |

上記のコードでは"Serial.readByteUntil (',', RX\_buff, 10)" 関数が読み取りと RX\_buff 配列へのコピーを行います。データの RX\_buff へのコピーは','文字が 検出されるまでか 10 文字がコピーされるまで続きます。適当なタイムアウト 時間が設定されていないと','文字が含まれない場合や、10 文字に満たない場合 はアプリケーションはこの命令で止まったようになります。"Serial.setTimeout (2000)" 関数の()内の値は最大の待ち時間をミリ秒で表し、この場合は 2 秒とな り Serial.readBytesUntil ()関数の追加データ待ち時間となります。

RX\_buff 文字配列は loop ()関数の最初で宣言され、配列の長さは readBytesUntil 関数の "int byteCount = Serial.readBytesUntil(',', RX\_buff, 10)"値と等しいか大 きく無ければいけない。

readBytesUntil 関数にて受信バッファから複数の文字を読み取ります。 byteCount の値が"if (byteCount >0)"構文によって0より大きければシリア ルモニタに転送されます。

Serial.print("I receive:")関数にて ASCII キャラクタの転送を行います。 ASCII キャラクタ文字列はダブルクオテーション(")にて囲まれた文字列 をまとめてデータとして送ります。Serial.print()関数を使って"i receive:" の文字列を送った別の方法として以下の様に個別に文字を送る事も出来 ます。

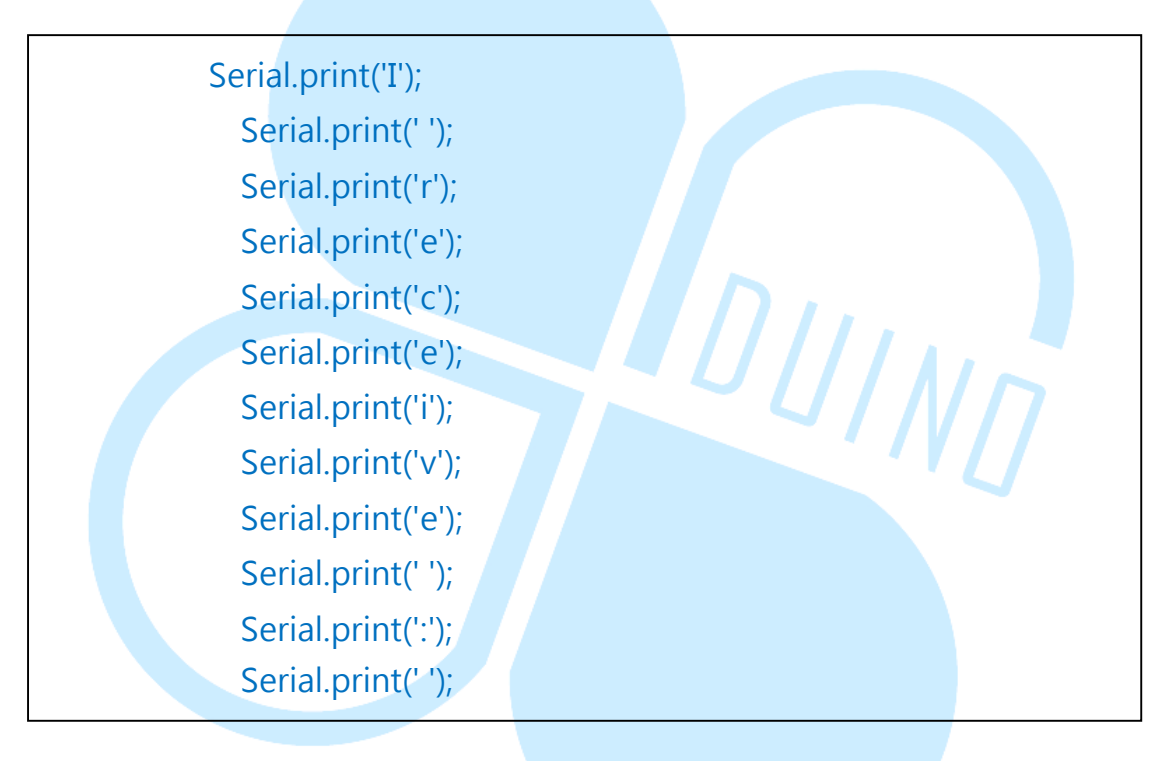

上記のコードも同じ結果となりますが、有効なコードの記述とは言え ません。

本操作に於いてデータの取りこぼしを回避する為、最後の行にある Serial.flush()という関数で送受信両方のバッファをクリアします。本関数 を呼び出す時、delay(100)という関数を使って遅延を発生させ Serial.wirte() と Serial.print()関数の早めの処理が競合する事を確認出来ます。

遅延無での Serial.flush()関数の実行では不完全なデータ転送となるでしょう。

### 6. 演習5

この章では、以前に紹介した章の中から機能を組み合わせてもっと面白い シリアル通信を使った EduCake の応用を試してみましょう。86Duino IDE に以下のコードを入力します。

```
int Op A = 0;// 変数定義
   int Op_B = 0;//
   void setup()
   {
     Serial.begin(115200);// ボーレート設定
     Serial.println("Please enter format : Operand A +(or -)
Operand B =");// 入力指示メッセージ
     Serial.setTimeout(1000);//Serial.parseInt()用タイムアウト設定
   }
   void loop()
   {
     // バッファデータから整数値読み取り A
     Op_A = Serial.parseInt();
     Serial.print("Operand A = "); Serial.print(Op_A);
     // バッファデータから検索
     char opr = Serial.read();
     Serial.print(", Operator ("); Serial.write(opr); Serial.print(")");
     // バッファデータから整数値読み取り B
     Op_B = Serial.parseInt();
     Serial.print(", Operand B = "); Serial.println(Op_B);
```

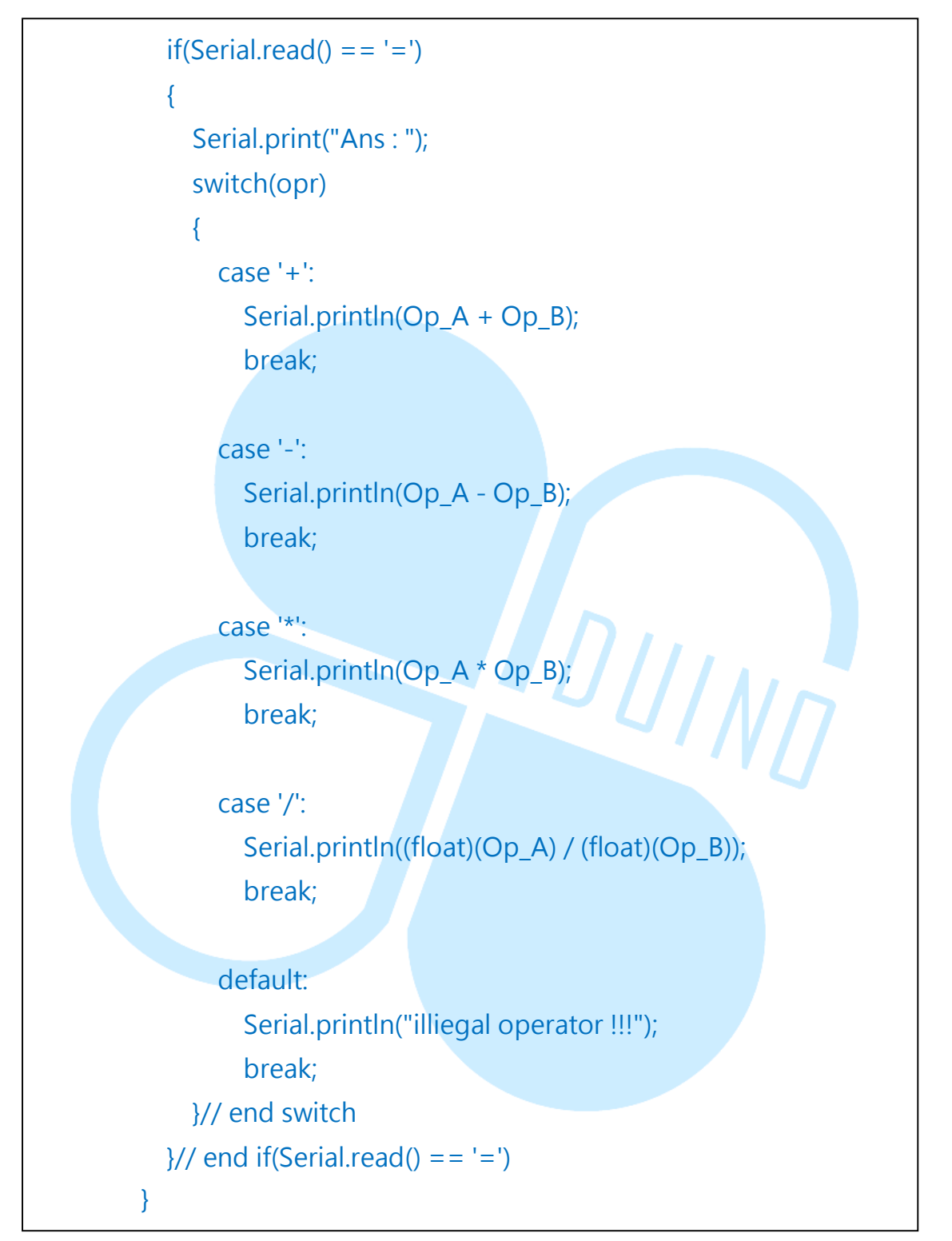

上記のコードを EduCake にダウンロードすると、シリアルモニタとの通信が 始まります。Serial monitor からは、以下の様なフォーマットで転送データを送 れます。(データ間のブランク用 space 無で)

[最初の整数値][数値演算][次の整数値]

EduCake は必要な演算を行い結果を以下の様に返します。

| 😵 сом7                                          |                 |
|-------------------------------------------------|-----------------|
| -100/200=                                       | Send            |
| Ans : 300                                       | ~               |
| Operand A = 100, Operator (-), Operand B = 200  |                 |
| Ans : -100                                      |                 |
| Operand A = 100, Operator (*), Operand B = 200  | =               |
| Ans : 20000                                     | -               |
| Operand A = 100, Operator (/), Operand B = 200  |                 |
| Ans : 0.50                                      |                 |
| Operand A = -100, Operator (/), Operand B = 200 |                 |
| Ans : -0.50                                     |                 |
|                                                 | ~               |
| V Autoscroll No line ending                     | - 115200 baud - |

上記アプリケーションでは数値演算で使用される、OPAとOPB2つ の整数宣言から始まっています。setup()関数は演習4の関数に似ています。 loop()内ではまず Serial.parseInt()関数にてバッファからデータを読み取り 最初の非演算子の整数値 Op Aとします。この Serial.parseInt()はバッファ からデータを読み取り最初の数字即ち数字ではない文字までの値を整数 値として取り込みます。例えば'1', '2', '3', '+', '1' ("123+1") この様なデー タを読み取った場合、'+'までの最初の3つの数字が一つの数値123とし て解析されます。もしデータが'-'文字から始まるような'-', '1', '2', '3', '+', '1'("-123+1")の場合、負の値である -123 と解析されます。そして Serial.read()にて次の文字を読み取り数式の演算子とします。Serial.read() の後 Serial.parseInt()にて残りのデータを2番目の非演算子 Op Bとして解 析します。最後に"if(Serial.read() == '=' " 構文にてバッファから読み取 った次の文字が'='(等号)かをチェックします。もし次の文字が'='、即ち 演算指令なら switch-case 構文に従って4種の数値演算(加算、減算、乗算、 除算)の一つが実行されます。. それぞれ4種の演算が要求された演算子で Op A と Op B の値を使って実行されます。結果からすると減算と乗算は 指示された Each of the

4 math function will be executed with Op\_A and Op\_B as the required operands.

Since result from the addition, subtraction and multiplication math function based on

two integer value is also an integer, special handling is not needed. Since the division

math function between two integer operands may create a floating point number (such

as dividing 3 by 2 will yield 1.5), both operands (Op\_A and Op\_B) are converted to

floating point number for the division math function. Otherwise, the fractional value for

the result from a division math function will be truncated and lost.

Instead of using integer based operands, you can declare Op\_A and Op\_B as floating

point numbers and use the Serial.parseFloat () function in place of the Serial.parseInt ()

function. For more information about the functions used in this exercise, visit the following

URL:'、 '文字が含まれる文字の文字列は、から送信されると

シリアルモニタ、 EduCake はデータの文字列を受け取り、 '、'文字の後に停止検出される。

その後、 EduCake は受信データの文字列を返す「私は受け取ります」に追加 このような": XXXX は受信」などのバックシリアルモニタに文字列データ を、受け取った。

データの文字列を'、 '文字なしで送信された場合、 EduCake リターン

で追加された:「XX は受信」で戻ってシリアルモニタへの文字データの文 字列、以下に示すように始まる。

上記のコードでは、「 Serial.readByteUntil ( '、' 、 RX\_buff 、 10 ) "関 数を読み取るために使用される

と RX\_buff 配列にデータをコピーします。データが受信バッファにコピーされ るから'、 '文字までの RX\_buff アレイが検出されるか、 10 文字がコピーされ ます。受信したメッセージが含まれていないとき」を、 ' 、適切な時間を設 定する

文字やメッセージの長さは、アプリケーションのコード行で停止し、 10 文字 未満です。「 Serial.setTimeout (2000) 「セットアップ内部機能、 () 関 数は、 theSerial.readBytesUntil () 関数が追加データを待機するために、 2 秒である、 (ミリ秒)の時間の最大長を設定するために使用される。

RX\_buff の文字配列をこの配列の長さは readBytesUntil 機能、 「INT に、 byteCount = Serial.readBytesUntil ('、'、RX\_buffの中の文字の長さと等し いまたはパラメータより大きくしなければならないループ() 関数の先頭で 宣言されています、 10) "。

readBytesUntil 機能は、受信バッファからの複数バイトのデータを読み込みま す。中に、byteCountの値は、"(に、byteCount > 0 )場合には、「ゼロ・デー タよりも大きいときはシリアルモニタに再送信する。

Serial.print は(「XX が受け取る: ") 関数は、 ASCII 文字列を送信するこ とができます。送信される文字列が二重引用符(") で囲む必要があります。 二重引用符(")文字は、受信ノードに送信されるデータ・ストリームの一部 ではありません。代わりに、「私が受け取る: "送信するために Serial.print() 関数を使用する文字列を、以下に示すように、あなたは、別の関数呼び出しで、 個々の文字を送信することができます。

上記のコードは同じ結果を提供しますが、それはコーディングする効率的 な方法ではありません。

現在の操作からデータ余っを回避するために、コードの最後の行は、呼び 出し送信および受信バッファの両方に、バッファをクリアする Serial.flush ()関数は、この関数によってクリアされます。 Serial.flush ()関数 を呼び出すときに、以前のを確実にするために(100)関数の遅延を呼 び出すことで機能を遅延させることがよいでしょう

Serial.write ()とSerial.print ()関数は、自分のタスクを競った。 あなたが呼び出してみてください

不完全なデータ転送が発生します影響を参照するには、遅滞なくSerial.flush () 関数。

DUINN

http://arduino.cc/en/Reference/Serial

http://arduino.cc/en/Serial/ParseFloat

http://arduino.cc/en/Serial/ParseInt

http://arduino.cc/en/Serial/ReadBytes

# 一、 第六個程式 GPS 的實作

この最後の演習では、簡単な GPS アプリケーションを介して 動作します。 GPS(全地球測位システム)を最初、米国国防 総省によって作成されました。

GPS は、広くデバイスの位置を追跡し、走行速度、ナビゲーションに使用されている地球の表面の 98%を覆う asatellite ナビ ゲーションシステムである。また、 GPS システムはまた、精 度の時刻サービスを提供する。私たちは、タイマー機能を提供 し、 EduCake の正しい時刻を設定するために GPS を使用する ことができます。それは深く、GPS に掘るためにこのチュート リアルの意図の中にはありません。あなたは、GPS の詳細につ いては、興味のある方は、インターネットを検索したり、

「GPS」と「全地球測位システム」キーワードを使用してウィ キペディアを照会。

行使により操作するには、 GPS モジュールが必要になります。かなりの数があります。

**RS-232** (UART)で構築され、市場で利用可能な GPS モジ ュール、様々な、私は<sup>2</sup>C または SPI

インターフェイス。 TTL の UART インタフェースを備えた

NEO-6Mの GPS モジュールは、のために使用される

図1に示すように、このセクションの運動。

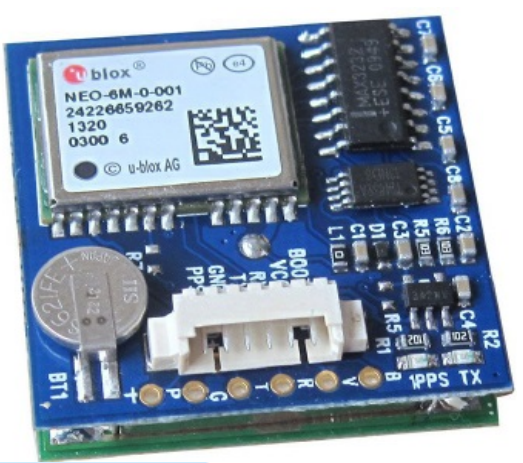

図 1. TTL 信号輸出の GPS モジュール

NEO-6M のスペック:

1.NC (No connection)

2.VCC (3.6 to 5.2V power source, which can be attached to EduCake's 5V output) DUIND

3.RX (Receive)

4.TX (Transmit)

5.Ground

6.PPS

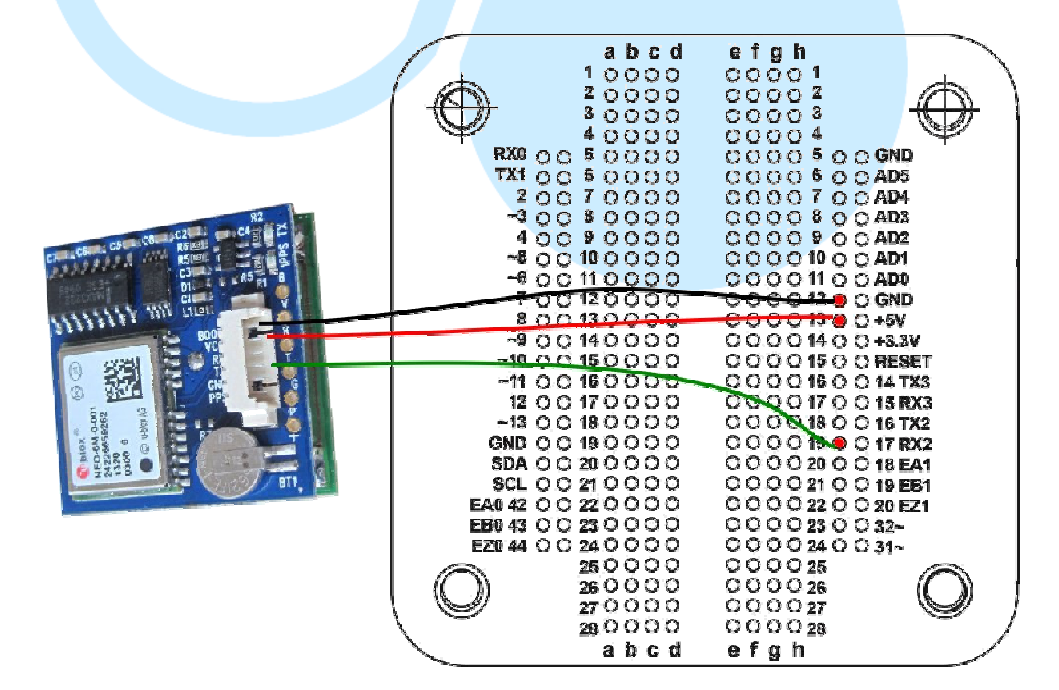

図 2. GPS モジュールの接続方

86Duind

www.86duino.com

GPS モジュールについて知る必要があることがいくつかあります。

(コールドスタート)に1電源: 、 GPS モジュールがあるとの電源をオンに 必要がある場合

初期化され、利用可能な衛星を検索し、計算するために衛星信号を使用して 20~30 秒と長くかかる場合があります現在の情報、。ほとんどの GPS

ナビゲーションデバイスは、電源オン時に再生成された地図データとルーティングする必要が初期化を完了するためにはるかに長い 30 秒以上かかりますいる電源オン時の処理。ほとんどの GPS ナビゲーションデバイスをキャプチャする必要があります。

機能とするために、3つ以上の衛星からの信号は、数分かかることがあります 初期化プロセスを完了します。

2 ウォームリセット:ウォームリセット(スタンバイからウェイクアップ)、 GPS ナビゲーション

デバイスが準備ができて、わずか数秒かかる場合があります。

3 再捕獲は、衛星信号を失った:広域市のご旅行の際はどこに

高層ビルは、駆動、地下駐車場の構造では、密接に位置しています

橋の下やトンネルを介して、 GPS デバイスは、信号を受信することができない。衛星からの再捕捉衛星信号に有している。再捕獲衛星信号は、 GPS 装置 に格納する、データと新しいデータを比較する

デバイスのバッファと必要な調整や修正を行う。

一般的には、それが再捕獲された衛星信号を失うために、ほんの数秒がかかる。

EduCake 上ネオ 6M GPS モジュールを使用するには、モジュールの 5V、GND と TX を接続する

図-2 に示すように EduCake への信号、。 EduCake 上の接続は明らかにされ

マークされた。このような移動を計算するようなタイミングを伴い、正確なデ ータを取得する スピードは、1 秒タイミング信号を提供ネオ 6M モジュール から PPS ピンを使用することができます

EduCake に GPS モジュールを接続した後に以下のコードを入力します。

86Duino IDE :

上記のコードは、第二シリアルポートから GPS モジュールからのデータをキ ャプチャし、 シリアルモニタに、受信したデータは、第一シリアルポートを 介して、再送信した

次のような GPS モジュールからの生データを参照することを可能に:

86Duind

www.86duino.com

\$ GPGGA, 073849.00,2301.37777, N, 12012.94773, E, 1,09,0.098,41.2, M, -2.5,

M、\*42

我々から取得したデータストリームから関連データを解析するためのコード を記述する必要があります

GPS モジュール。 GPS モジュールからのデータストリームは、典型的には、 特定の NMEA に付着する

文と呼ぶ形式、。別の会社からの GPS モジュールを採用することができる

異なるデータフォーマット。上記の NMEA センテンス内のデータの個々の作 品です。

| \$GPGGA                   | GGA 規範的訊息開頭                          |
|---------------------------|--------------------------------------|
| 073849.00                 | 代表時時分分秒秒.秒秒, 所以這是說國際標準時間早上           |
|                           | 7點 38 分 49.00 秒的 UTC 時間, 台灣來說, 必須加上八 |
|                           | 小時,所以這代表台灣時間 15 點 38 分 49 秒才對        |
| Ν                         | 代表北半球,南半球就會是 S                       |
| 230 <mark>1.3</mark> 7777 | 代表緯度 度度分分.分分分分分                      |
| Е                         | 代表東半球,西半球就是 W                        |
| 12012.94773               | 代表經度 度度度分分.分分分分分                     |
| 1                         | 定位代號,0代表無效、1代表已定位、2代表偏差修正、           |
|                           | 3 是軍用格式(一般這是收不到的, 收到也解不出來)           |
| 09                        | 抓到9顆衛星,一般低於3~5顆就根本沒準確度可言了            |
|                           | 水平精確度,實測覺得這應該不可能,哪會這麼準,這             |
|                           | 數值筆者測試約會在 0.08~15 左右跳來跳去, 當作參考       |
| 0.098                     | 就好, 主要是衛星數量, 數量越少就越不準; 附近是否          |
|                           | 空曠造成的影響最多,若有很多高樓大廈,會因為衛星             |
|                           | 訊號的反射折射等因素,就算抓到很多顆也會有比較大             |
|                           | 誤差                                   |
| 41.2                      | 離海平面的高度                              |
| М                         | 單位是公尺                                |
| -2.5                      | 地表平均高                                |
| М                         | 單位公尺                                 |
| *42                       | checksum 檢查碼,確認這則 GPS 訊息是否有誤         |

ほとんどの GPS が必要とする情報を含む前記データ・ストリームに加えて、

86DUIND

www.86duino.com

アプリケーションは、そのような GLL 及び RMC メッセージなどの他の GSP データ形式がある

形式:

- \$ GPGLL 、 2301.37777 、 N 、 12012.94773 、 E、 073849.00 、 A、A \* 62 GLL メッセージフォーマットは、 GGA より短く、緯度、経度、 UTC 時間情報を含む。

- \$ GPRMC 、 073141.00 、 A 、 2301.37777 、 N 、 12012.94773 、 E、 0.016,0,190214 、 、 、 \* 77 A

RMC メッセージフォーマットは、上記メッセージの "A"である第3 変数は、 データは""アクティブ表し、"V"はボイド表す場合、有用であり、データを示 しているか否かを示すために使用される GGA 、幾分類似している衛星信号の 欠如によって引き起こされることができる、使用可能ではない。経度データ後 の値、「0.016」ノット(1ノット=1.15078 マイル/時または1.852 キロ/時) での速度測定を旅表す。次の変数は、"0"度の角度を追跡する。次の変数は、

「190214」は、2014年2月19日の日付を表す。上記の中で空白になって 次の変数、

データメッセージは、磁気変動と方向を表す。最後の変数は、「A\*77」であり、

サム。

このスコープ内ではない GPS メッセージフォーマットの多くの異なるバリエ ーションがあり、

チュートリアル。あなたがより多くを学ぶことに興味を持っている場合は、

「NMEA」を使用してインターネットを検索し、

「 NMEA メッセージタイプ」のキーワード。 NMEA は国立海洋電子機器の 協会。

データを視覚化するために、我々はデータを表示する 16× LCD モジュールを 使用することができます。

### #include <LiquidCrystal.h>

// rs 接 digital 3 // rw 接 digital 4 // enable 接 digital 5 // d4, d5, d6, d7 接 digital 6、7、8、9 LiquidCrystal lcd(3,4,5, 6,7,8,9); int LightBri = 32; //對比控制接 digital 32

```
String data="";

int mark = 0;

boolean Start_Flag=false;

boolean valid=false;

String GGAUTCtime,GGAlatitude,GGAlongitude;

String GPStatus,SatelliteNum,HDOPfactor,Height;

String PositionValid,RMCUTCtime,RMClatitude;

String RMClongitude,Speed,Direction,Date,Declination,Mode;
```

```
void setup()
```

```
{
    pinMode(LightBri, OUTPUT);
    analogWrite(LightBri, 40); // 設定對比,越低螢幕顯示的字會
    越黑
    lcd.begin(16,2);
    lcd.clear();
    lcd.setCursor(0,0); //設定游標在第一列開始印
    lcd.print("DMP Demo");
    Serial.begin(9600);
    Serial2.begin(9600); // GPS 連接在這裡
```

86Duino www.86duino.com

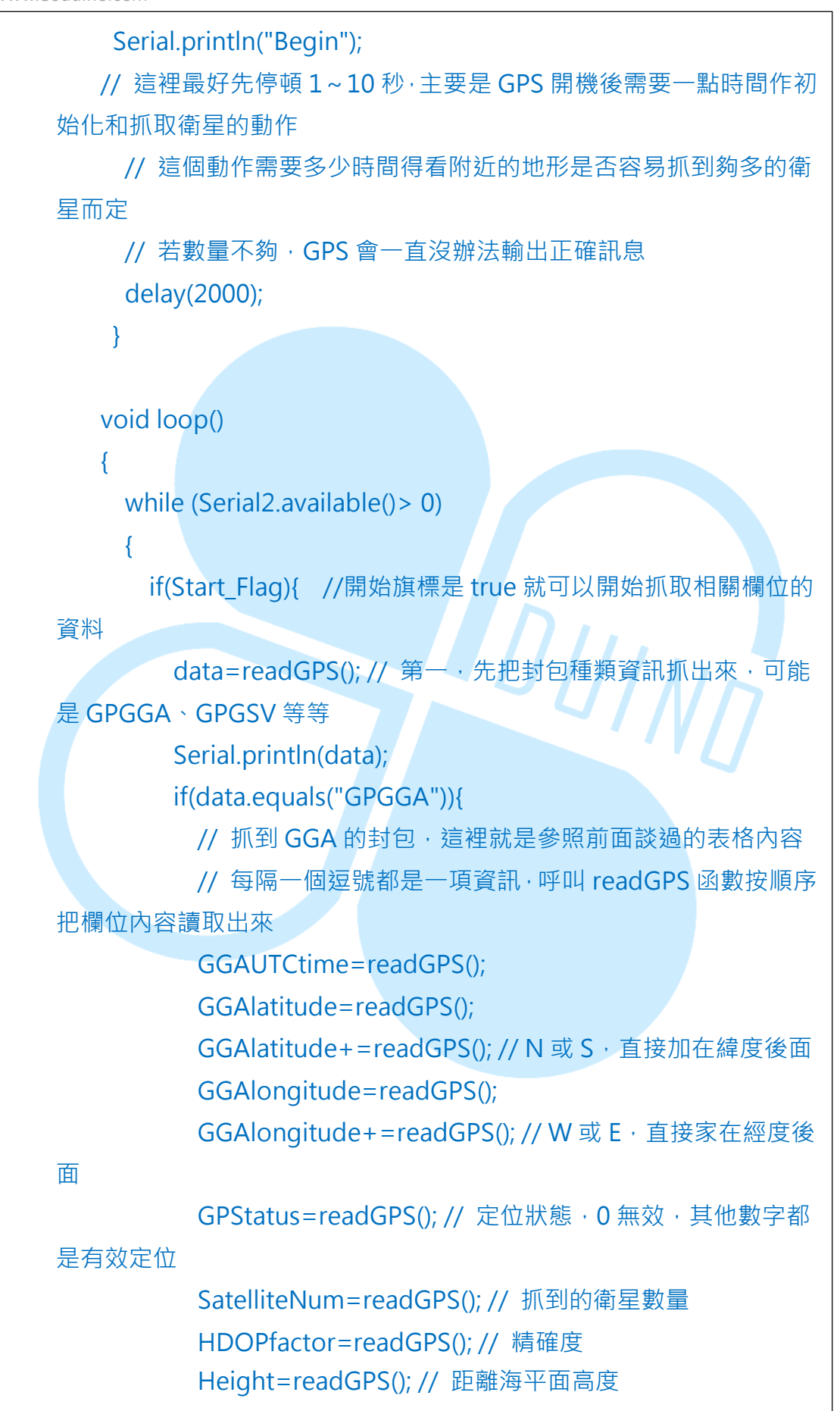

86Duino www.86duino.com

```
Start_Flag =false;
          if (GPStatus>0) // 必須是有效定位才可以設定
valid=true,以利後面判斷
            valid=true;
          else
             valid=false;
          data="";
        }
        else if(data.equals("GPGSA")){ // GSA 封包跳過不處理
          Start_Flag =false;
          data="";
        }
        else if(data.equals("GPGSV")){ // GSV 封包跳過不處理
          Start Flag = false;
                                    1111
          data="";
        }
        else if(data.equals("GPRMC")){
          // 抓到 RMC 的封包,這裡就是參照前面談過的表格內容
          // 每隔一個逗號都是一項資訊, 呼叫 readGPS 函數按順序
把欄位內容讀取出來
          RMCUTCtime=readGPS();
          PositionValid=readGPS(); // 讀取到 A 才是有效封包
          RMClatitude=readGPS();
          RMClatitude+=readGPS();
          RMClongitude=readGPS();
          RMClongitude+=readGPS();
          Speed=readGPS(); //速度
          Direction=readGPS(); //方向
          Date=readGPS(); // 日期
          Declination=readGPS();
          valid=true;
```

86Duino www.86duino.com

```
Start_Flag =false;
           data="";
         }
         else if(data.equals("GPVTG")){
           Start_Flag =false;
           data="";
         }
         else{
           Start_Flag =false;
           data="";
       }
       if(valid){
         if(PositionValid=="A")
         {
           Serial.println("Get a valid position");
           output(); // 印出前面抓到的正確訊息到 LCD 和 serial
port
         }
         else
           Serial.println("Not a valid position");
         valid=false;
         PositionValid="";// 重新把檢查旗標清空,才能確實判斷下
次是否有抓到正確資訊
       }
       if(Serial2.find("$")){ // 若從 GPS 來的資料裡面含有$, 代表開
始抓到資訊了
         Serial.println("Get GPS string...");
         Start_Flag =true; // 就可以把開始旗標設定為 true 準備開始
處理
       }
     }
   }
                           -33-
```

86Duino www.86duino.com

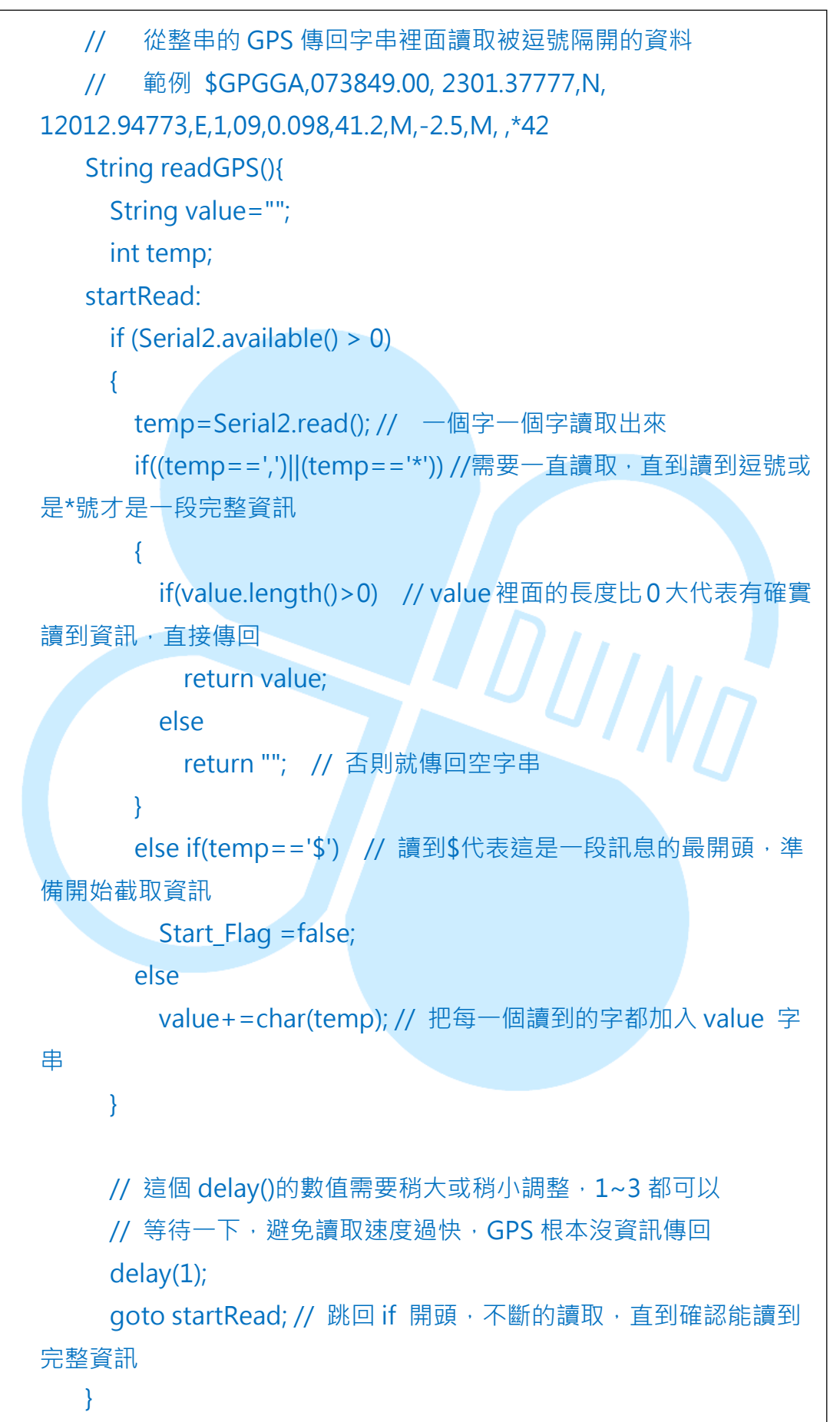

{

# void output() // 輸出相關訊息的程式都包裝在這裡

// 底下這一大段 serial.print 純粹是用來把訊息印出來看 Serial.print("Date:"); Serial.println(Date); Serial.print("UTCtime:"); Serial.println(GGAUTCtime); Serial.print("Latitude:"); Serial.println(GGAlatitude); Serial.print("Longitude:"); Serial.println(GGAlongitude); Serial.print("GPStatus:"); Serial.println(GPStatus); Serial.print("SatelliteNum:"); DUINO Serial.println(SatelliteNum); Serial.print("HDOPfactor:"); Serial.println(HDOPfactor); Serial.print("Height:"); Serial.println(Height); Serial.print("Speed:"); Serial.println(Speed); Serial.print("Direction:"); Serial.println(Direction); Serial.print("Mode:"); Serial.println(Mode);

// 顯示相同的訊息到 LCD 上面 lcd.clear(); lcd.setCursor(0,0); lcd.print("time:"); lcd.print(GGAUTCtime); lcd.setCursor(0,1); lcd.print("Satellite:");

86Duino www.86duino.com

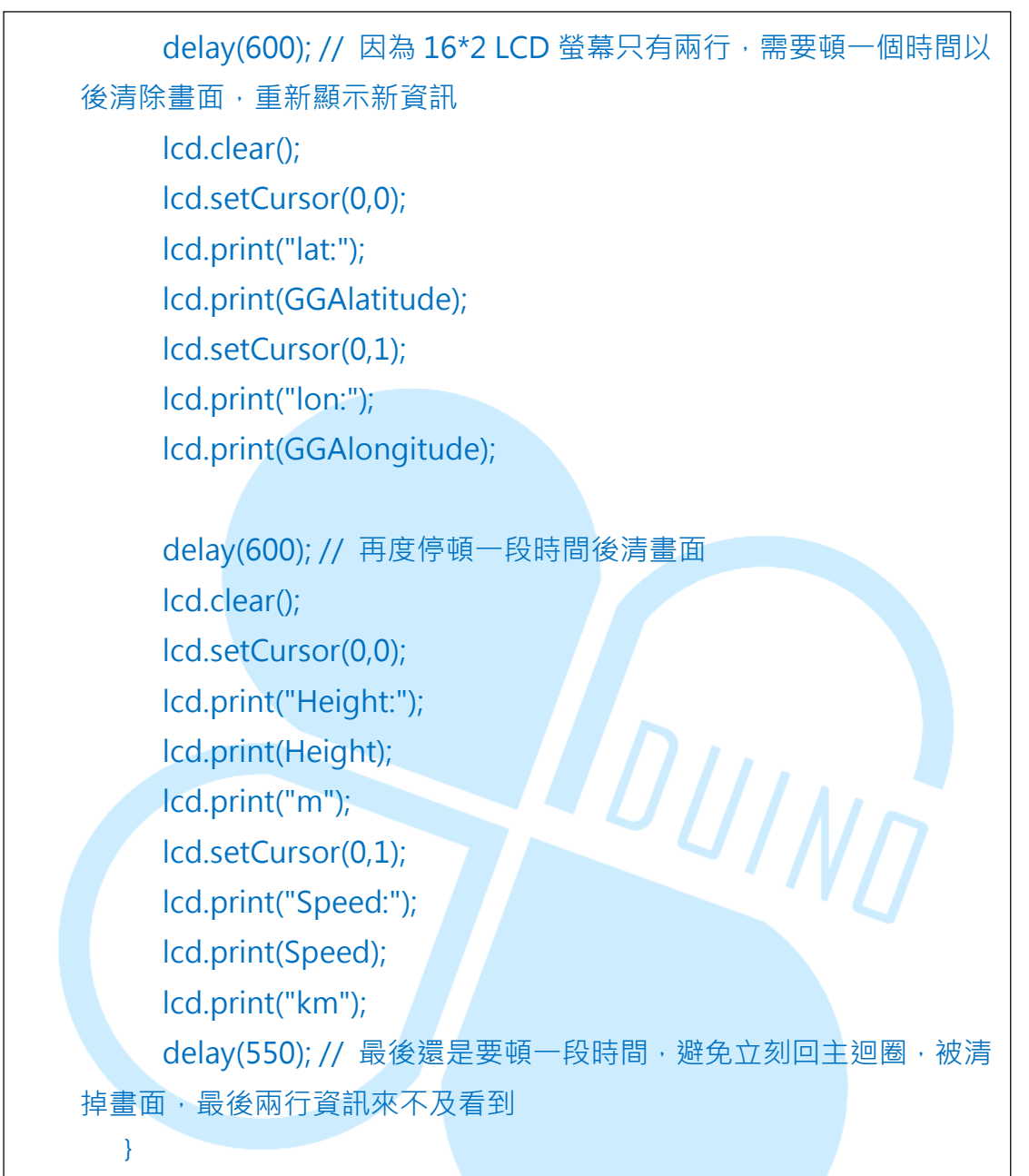